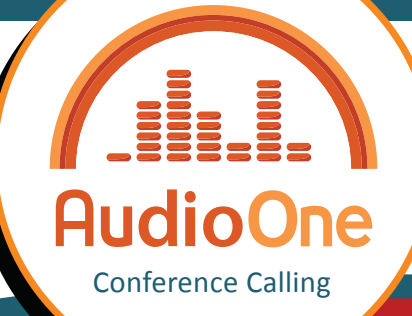

Couper/Activer le micro du téléphone des

Couper/Activer son micro de téléphone

Couper/Activer son micro de téléphone

Activer/Désactiver l'auto-gestion du

participants

Animateur

Participant

micro Participant

### Liste des commandes de l'Animateur

Ces commandes ne sont disponibles que pour l'Animateur. Quelques options peuvent être activées afin d'être utilisées par les participants. Les Commandes des participants sont notées en bleu.

Appeler le Service Client

Menu des Commandes Audio

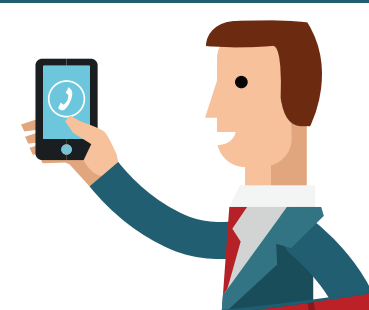

Pour vous aider durant la conférence téléphonique

Liste les commandes Clés

www.meetingone.com

| Numéro d'Accès Local ou<br>International | 1) Composer le numéro d'accès<br>2) Entrer le numéro de salle AudioOne #<br>3) Entrer le code PIN # | Ouvre et démarre votre conférence                                         |
|------------------------------------------|----------------------------------------------------------------------------------------------------|---------------------------------------------------------------------------|
| Salle de téléconférence<br>dédiée        | 1) Composer le numéro de salle<br>AudioOne #<br>2) Entrer le code PIN #                             | Ouvre et démarre votre conférence<br>(uniquement depuis une salle dédiée) |
| Appeler un participant                   | Numéro de Téléphone à linternational #                                                              | Appel sortant vers un participant                                         |
| Rappeler                                 | 02#                                                                                                 | Rappelle le dernier participant appelé                                    |
| Déconnecter le dernier<br>participant    | 8#                                                                                                  | Déconnecte le dernier participant appelé                                  |
| Clôturer votre conférence                | 9#                                                                                                  | Déconnecte automatiquement tous les<br>participants et l'animateur        |

Sourdine

4# / 40#

46# / 460#

45# / 450#

\*#

#### Démarrer votre Conférence

## Instructions sonores AudioOne

Support

0#

6#

MeetingOne

| Carillon Désactiver/Activer       | 47# / 470# | S'entend lorsqu'un nouveau participant entre<br>ou sort                                          |
|-----------------------------------|------------|--------------------------------------------------------------------------------------------------|
| Annonces audio Désactiver/Activer | 48# / 480# | Désactive/Active les messages audio spécifiant<br>l'activation et la désactivation des commandes |
| Appel nominal Activer/Désactiver  | 50# / 500# | Annonce l'entrée du participant                                                                  |
| Lecture de l'Appel nominal        | 501#       | Tous les appels nominatifs de la conférence sont lus<br>à l'Animateur                            |

#### Enregistrements de Réunions & Musique

| Démarrer/Arrêter un enregistrement      | 51# / 510#           | Démarre/Arrête l'enregistrement de sa Conférence |
|-----------------------------------------|----------------------|--------------------------------------------------|
| Télécharger les Enregistrements Audio   | Enregistrement Audio | www.meetingone.com/eu-fr/support/                |
| Activer/Désactiver la Musique d'attente | 75# / 750#           | Diffuse la musique d'attente aux participants    |

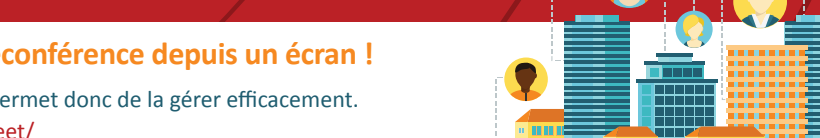

#### Finissez-en avec le clavier du téléphone, optez pour le contrôle de votre téléconférence depuis un écran !

Participant par le participant

des participants

ligne téléphonique

L'animateur coupe/active le micro des téléphones

L'Animateur coupe/active le micro de sa propre

L'Animateur active/désactive la gestion du micro

Si le micro des participants est activé, un participant

peut désactiver/activer son propre micro

Inclus avec AudioOne, Click&Meet est un outil représentant visuellement votre téléconférence et permet donc de la gérer efficacement. Connectez-vous sur www.meetingone.com/eu-fr/support/clickmeet/

Besoin d'assistance ? +33 (0)9 75 18 22 84 +41 (0)225 180 408 supporteu@meetingone.com

## **f MeetingOne**

#### Liste des commandes de l'Animateur

Ces commandes ne sont disponibles que pour l'Animateur. Quelques options peuvent être activées afin d'être utilisées par les participants. Les Commandes des participants sont notées en bleu.

#### Sous-Conférences (ou Ateliers)

| Entrer dans le Salon d'Aparté<br>(Animateur)                 | 2# / 20#                                                                                                    | Transfère l'animateur dans une salle privée / Le réintègre<br>dans la salle de Conférence principale                                                                                                    |
|--------------------------------------------------------------|----------------------------------------------------------------------------------------------------|----------------------------------------------------------------------------------------------------|
| Entrer dans le Salon d'Aparté<br>(Participant)               | 21#                                                                                                    | Transfère le participant dans une salle privée, le Salon<br>d'Aparté (seulement si l'Animateur s'y trouve déjà)                                                                                                    |
| Ouvrir les sous-conférences<br>contrôlées par l'Animateur    | 3#                                                                                                    | Les participants sont déplacés automatiquement vers la<br>sousconférence correspondant à leur profil, préalablement<br>déterminé dans le répertoire par l'Animateur. Lui seul peut<br>déplacer les participants d'une sous-conférence à l'autre |
| Ouvrir les sous-conférences<br>Contrôlées par le Participant | <b>3*X#</b><br>X= la sous-conférence que vous<br>souhaitez rejoindre (de 1 à 8) - 0<br>représente la conférence principale | Avec l'autorisation de l'Animateur, les participants peuvent<br>se déplacer eux-mêmes d'une sous-conférence à une autre                                                                                                    |
| Rejoindre la sous-conférence X                               | <b>3*X#</b><br>X= la sous-conférence que vous<br>souhaitez rejoindre (de 1 à 8) - 0<br>représente la conférence principale | Après que l'Animateur ait ouvert les sous-conférences,<br>les participants peuvent se déplacer d'une<br>sous-conférence à une autre                                                                                                    |
| Fermer la sous-conférence X                                  | 30*X#                                                                                                    | Ferme la sous-conférence X et renvoie les utilisateurs dans la salle principale                                                                                                    |
| Fermer toutes les<br>sous-conférences                        | 30#                                                                                                    | Ferme toutes les sous-conférences et renvoie tout le<br>monde dans la salle principale                                                                                                    |
| Transfert des fonctions<br>Animateur                         | 999#                                                                                                    | Transfère toutes les fonctions Animateur à un participant.<br>Le participant doit composer la même commande sur son<br>poste pour en confirmer la réception                                                                                     |
| Paramétrer une tonalité de<br>_ rappel                       | 61*(nombre de minutes)#                                                                                                    | Un signal sonore jouera après que le nombre de minutes<br>que vous avez paramétré ait expiré                                                                                                    |

#### Gérer une session de Q&R

| Activer/Désactiver le Tour de Parole                                      | 42# / 420# | Active/Désactive le tour de parole pour les participants                              |
|---------------------------------------------------------------------------|------------|---------------------------------------------------------------------------------------|
| Demander la Parole/Annuler sa demande                                     | *#         | Les participants peuvent entrer ou sortir de la file<br>d'attente des questions       |
| Donner la parole à un participant /<br>L'annuler                          | *#         | Donne ou révoque le droit à la parole du participant                                  |
| Passer au participant suivant dans la file<br>d'attente du Tour de Parole | *#         | Donne la parole au participant suivant selon l'ordre<br>établi dans la file d'attente |

# AudioOne Conference Calling

#### Modes d'Accès

| Fermer/Ouvrir l'accès à la salle | 14# / 10#         | Tous les participants désireux d'entrer dans la salle seront<br>automatiquement déconnectés                                                                                                    |
|----------------------------------|-------------------|----------------------------------------------------------------------------------------------------|
| Accés Codé (Conférence)          | 12*(code choisi)# | Les participants rejoignant la salle de conférence devront<br>entrer le code d'accès choisi                                                                                                    |
| Accés Codé (individuel - IAC)    | 13#               | Les participants rejoignant la salle de conférence devront entrer<br>un code d'accès individuel (paramétré dans le répertoire)                                                                                                    |
| Accès Filtré                     | 11#               | Les participants rejoignant la salle de conférence seront placés<br>dans le Salon d'Attente jusqu'à ce que vous les y accueilliez                                                                                                    |
| Participants en Attente          | 2# & 1#           | Une tonalité vous préviendra qu'un participant est dans le<br>Salon d'Attente. En pressant 2 #, vous entrez tous deux dans le<br>Salon d'Apparté. De ce salon privé, Vous pourrez déconnecter<br>ou admettre le participant dans la salle principale de<br>Conférence en tapant 1 # |

| Couper/Activer son micro de<br>téléphone Participant | *#                                                                                                    | Si le micro des participants est activé, un participant peut<br>désactiver/activer son propre micro                                   |
|------------------------------------------------------|----------------------------------------------------------------------------------------------------|----------------------------------------------------------------------------------------------------|
| Demander la Parole/Annuler sa demande                | *#                                                                                                    | Les participants peuvent entrer ou sortir de la file d'attente des<br>questions (seulement si l'Animateur a activé la fonctionnalité) |
| Entrer dans le Salon d'Aparté                        | 21#                                                                                                    | Transfère le participant dans une salle privée, le Salon<br>d'Aparté (seulement si l'Animateur s'y trouve déjà)                       |
| Rejoindre la sous-conférence X                       | <b>3*X#</b><br>X= la sous-conférence que<br>vous souhaitez rejoindre (de 1<br>à 8) - 0 représente la<br>conférence principale | Après que l'Animateur ait ouvert les sous-conférences, les<br>participants peuvent se déplacer d'une sous-conférence à<br>une autre   |

Commandes gérées par les participants

# www.meetingone.com

#### **On-line Acount Information (OAI): Information en ligne sur votre compte**

Visualisez votre consommation AudioOne avec l'OAI ! Connectez-vous sur www.meetingone.com/eu-fr/audioone/oai/se-connecter-a-oai/

Besoin d'assistance ? +352 27 860 159 +32 (0)2 808 56 09 supporteu@meetingone.com

2